SAI

# Maintaining Your Immigration Status

### • Complete Immigration Check-in — Terra Dotta

- Go to: global.saic.edu
- Enter emergency contact information
- Grant I-94 permission
- Upload images of immigration documents
- Required for all new F-1 international students
- Follow instructions on the following pages

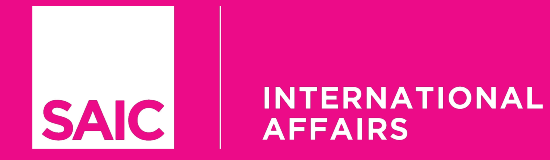

#### www.global.saic.edu

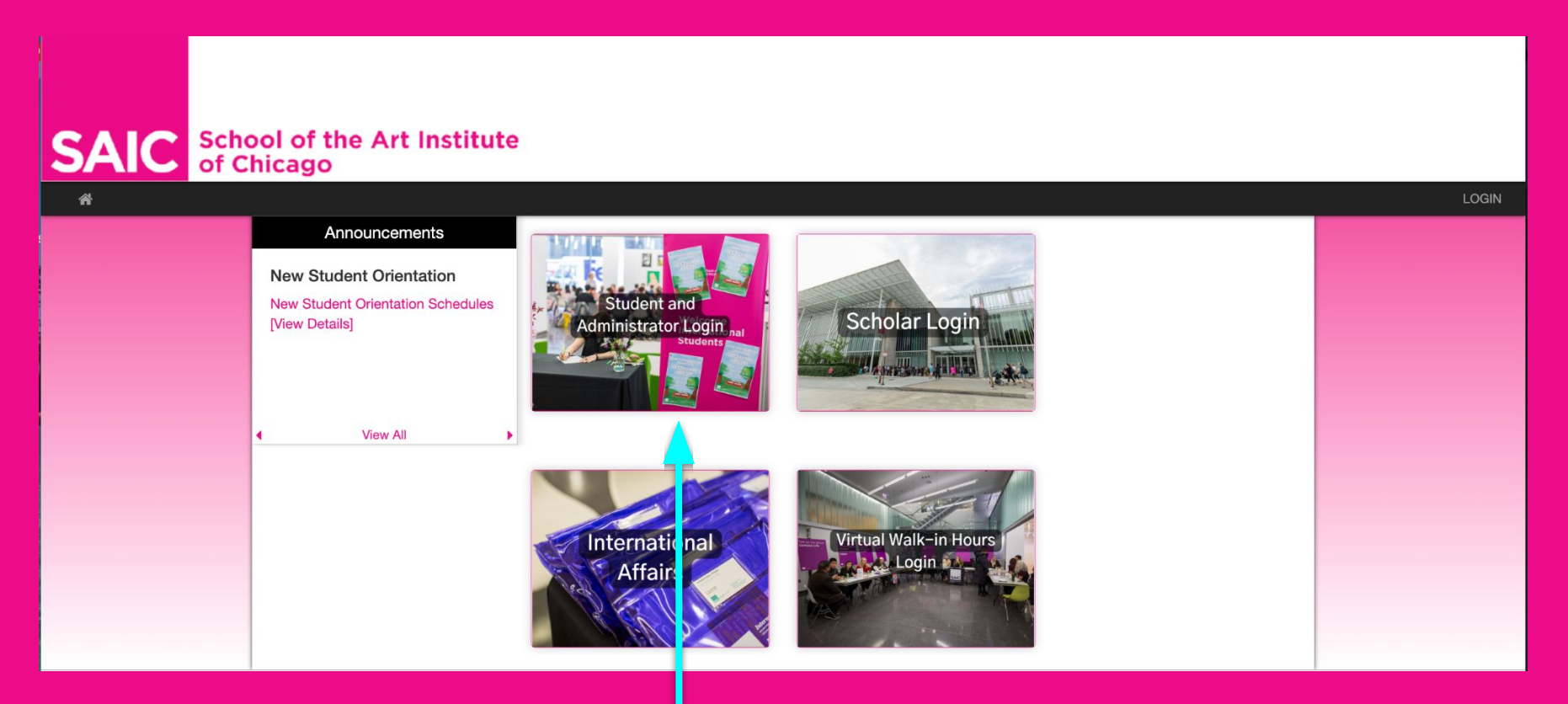

Click on "Student and Administrator Login"

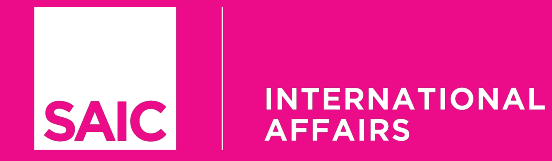

#### www.global.saic.edu

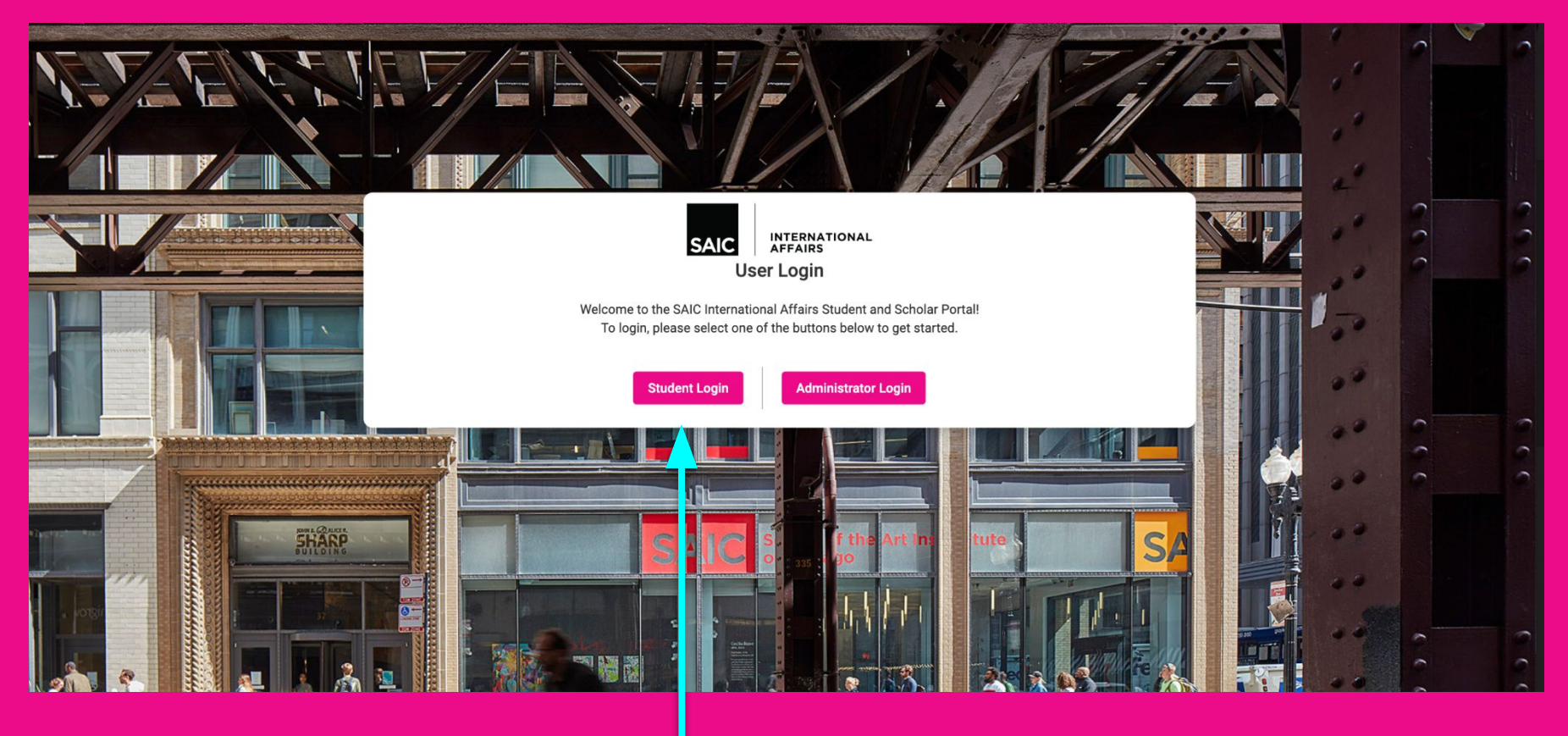

Click on "Student Login"

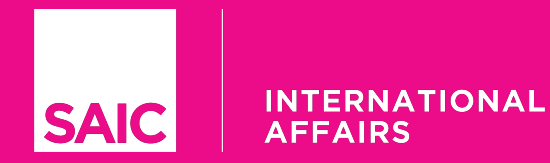

CHICAGO

#### www.global.saic.edu

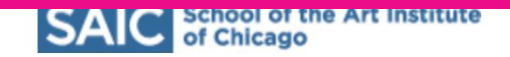

#### Enter your username and password

A service has requested you to authenticate yourself. Please enter your username and password in the form below.

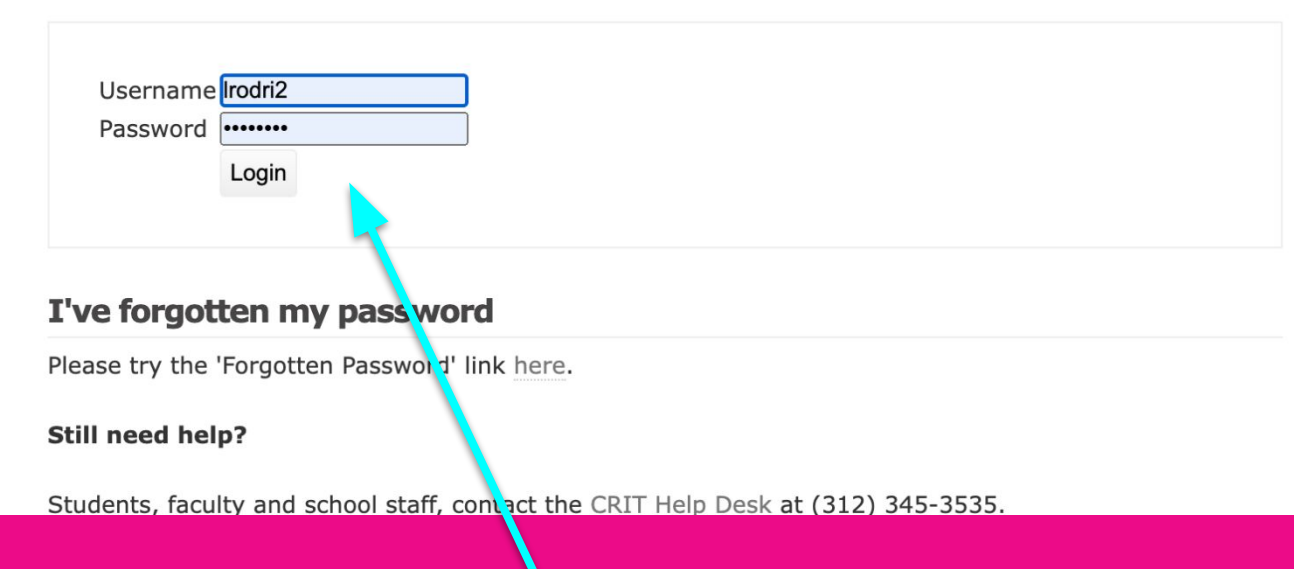

Enter your SAIC single sign-on credentials

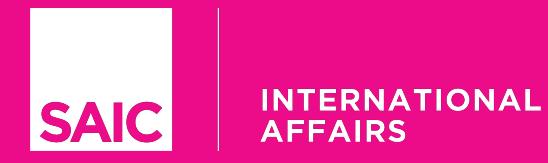

#### www.global.saic.edu

| 1 Next Steps                                                                 | 2 Personal & Program                                                                                                    | 3 Request Center                      |
|------------------------------------------------------------------------------|----------------------------------------------------------------------------------------------------|---------------------------------------|
| Welcome to Chicago and SAIC!                                                 |                                                                                                    |                                       |
| Please complete your immigration check<br>Federal Regulations.               | x-in with International Affairs. These next steps are required to register your immigration record in the Student Exchange Visitor Information S                                                 | System (SEVIS) as mandated by US      |
| 1. Complete and update information of Please note that some information      | on the Personal and Program tab<br>is grayed out and may not be updated by students. If any information needs to updated and you are unable to make the edits, email intaff@s                    | saic.edu for further instructions.    |
| 2. Submit copies of your immigration<br>You are required to submit copies of | <b>1 documents through the Request Center tab</b><br>of your passport, F-1 or J-1 Visa, passport entry stamp, I-94 record and I-20 or DS-2019. You can upload these images on the Request Center | tab by clicking on the Check-in icon. |
| 3. SUBMIT your Immunization and He                                           | ealth Records                                                                                                    | , ,                                   |
| All students are required to submit                                          | immunization and health records before starting classes. Please follow the instructions provided below to submit your immunization and he                                                        | ealth records if you have not already |
| done so.                                                                     |                                                                                                    |                                       |
| Instructions for submitting records and                                      | d detailed information about requirements can be found at <u>saic.edu/health</u> .                                                                                                    |                                       |
| This information must be submitted thr                                       | rough the SAIC Health Services Patient Portal (https://saic.medicatconnect.com).                                                                                                    |                                       |
| Remember to also check SAIC COVID-1                                          | 19 vaccination requirements and COVID-19 information for on-campus operations at saic.edu/maketogether.                                                                                          |                                       |
| If you have any follow-up questions plea                                     | ease email <u>saicinfo@saic.edu</u> . As the pandemic evolves international travel guidance may change.                                                                                          |                                       |
| We strongly recommend that you follow                                        | w the CDC (Center for Disease Control and Prevention) COVID-19 travel updates to make sure you have the most up-to-date information.                                                             |                                       |

All new undergraduate students can find details for the New Student Orientation and Welcome Week at <u>www.saic.edu/orientation</u>. Updates will be posted on the orientation website throughout the summer. If you have any questions, please email us at <u>orientation@saic.edu</u>.

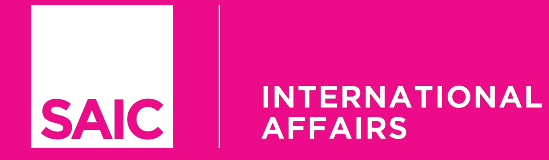

#### www.global.saic.edu

| Next Steps                  | 2 Personal & Program 3 Request C |
|-----------------------------|----------------------------------|
| Profile Information         |                                  |
| First Name                  | Middle Name                      |
| Last Name                   | Preferred Name                   |
| Passport Name               | Suffix                           |
| ビ Email                     |                                  |
| Date of birth               | La Gender                        |
| MM/DD/YYYY<br>City of Birth | Country of Birth                 |
| Country of Citizenship      | U.S. Phone Number                |
| EV Remarks                  | 0/10                             |
|                             |                                  |

#### Tab 2 - Personal & Program Information

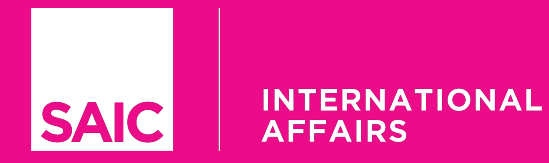

www.global.saic.edu

| 1 Next Steps 2 Persona                   | al & Program                                          | 3 Request Center |
|------------------------------------------|-------------------------------------------------------|------------------|
| Pending Requests No pending requests     | What can we help you with? Type a keyword to search Q |                  |
| Completed Requests No completed requests | Check-In                                              |                  |
| Documents No Documents                   |                                                       |                  |

2

Tab 3 - Request Center / Click on "Check-in"

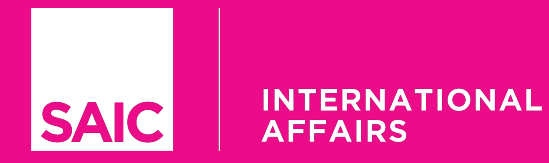

#### www.global.saic.edu

| Next Steps                      | eck-In                                                                             |                  | Print X |
|---------------------------------|------------------------------------------------------------------------------------|------------------|---------|
| ending Re                       | Emergency Contact Person (Does not live in the U.S.) (Questionnaire)<br>Required * |                  |         |
| o pending re                    | Name *                                                                             | Relationship *   |         |
| completed                       | Street Address *                                                                   | Apartment/Room # |         |
| o completed                     | City *                                                                             | State/Province * |         |
| o <b>cuments</b><br>o Document: | Postal Code *                                                                      | Country *        |         |
|                                 | Telephone Number *                                                                 | Email *          |         |
|                                 |                                                                                    |                  |         |

Enter your Emergency Contact Information - Include Country Code in Phone Number

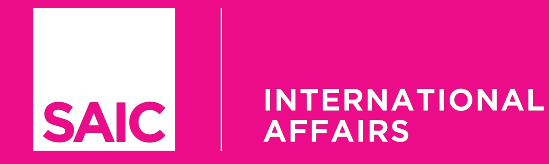

www.global.saic.edu

| Default                                                |                                                                                                    |              |          |                |
|--------------------------------------------------------|----------------------------------------------------------------------------------------------------|--------------|----------|----------------|
| 1 Next Steps                                           | Check-In                                                                                                    | 🖶 Print      | ×        | Request Center |
| Pending Re                                             | Emergency Contact Person (Does not live in the U.S.) (Questionnaire)<br>Required *                                                                                                    |              |          |                |
| No pending re                                          | 2 Electronic I-94 Consent (Signature Document)<br>Required *                                                                                                    |              |          |                |
| Completer<br>No completed<br>Documents<br>No Document: | I consent to allow International Affairs to use my information (name, date of birth, passport number and country of issuance, entry date, and class of entry my electronic I=14 record using Customs and Border Protection's online system (www.cbp.gov/i94) to complete my check-in.  I confirm that I have read and understand the information presented.  Previous  Comment Upload (File Upload) Required * | y) to access | _        |                |
|                                                        | Enter comments to display to the student<br>4000 characters left Enter comments to display to the student                                                                                                    |              | <u>.</u> |                |
| 2                                                      |                                                                                                    |              |          |                |

Click on the consent box so that International Affairs can view your I-94 record

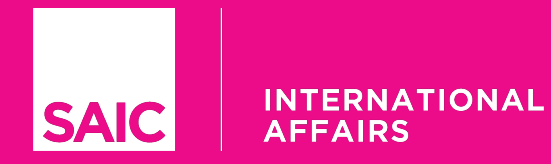

#### www.global.saic.edu

| Default                   |                                                                                          | _              |
|---------------------------|------------------------------------------------------------------------------------------|----------------|
| 1 Next Steps              | Check-In 🖶 Print                                                                         | × Request Cent |
| Pending Re                | 3 Document Upload (File Upload)<br>Required *                                            |                |
| No pending re             | Document Type * I-20/DS-2019                                                             |                |
| Completed<br>No completed | Description<br>For F-1 students, upload your I-20. For J-1 students, upload your DS-2019 |                |
| Documents<br>No Document: | Browse<br>or drag a file here                                                            |                |
|                           | Document Type * Passport ID page                                                         |                |
|                           |                                                                                          |                |

Upload images or pdfs of your immigration documents and submit/save

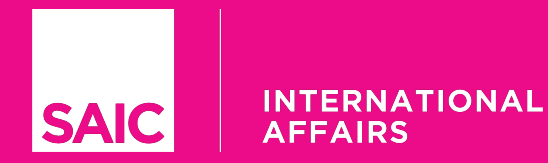

#### www.global.saic.edu

| national Student Portal ISSS     | 2 Personal & Program       |                          | 3 Request                 |
|----------------------------------|----------------------------|--------------------------|---------------------------|
| ing Requests                     | What can we help you with? | Type a keyword to search | ٩                         |
| nding requests                   | •••                        | <b>(</b>                 |                           |
| pleted Requests                  | Dependent Supplement (F)   | Reprint I-20/Lost        | Reprint I-20/Travel Signa |
| npleted requests                 |                            |                          |                           |
| ments                            |                            |                          |                           |
| cuments                          |                            |                          |                           |
| ical Training                    |                            |                          |                           |
| ricular Practical Training (CPT) |                            |                          |                           |
| ending CPT available.            |                            |                          |                           |
|                                  |                            |                          |                           |

Once you are registered, you will be in the Continuing Stage. Request page example above.